## **RITAnet Internet Services Dial Connection Setup Information**

The following information is required to configure a dialup networking connection to our services. The simplest way to perform a new configuration is to simply start the Internet Setup wizard (Start, Programs, Accessories, Internet Tools – or Internet Explorer / setup wizard. On newer versions simply open your Explorer, go to tools and Internet Options and then connection. There you will find the setup button.

| Name of Service Providers:                                                                                                    | RITAnet                                                                                                    |
|----------------------------------------------------------------------------------------------------|----------------------------------------------------------------------------------------------------|
| Connection type:                                                                                                    | Telephone Line                                                                                                    |
| RITAnet Classic – Nationwide<br>RITAnet-AIS - Nationwide<br>RITAnet XXL<br>RITAnet Mobil (Mobilfunk access)                                                    | 0192688<br>01937401204<br>069-739070 – Only valid with Classic accounts.<br>069-739070 – Only valid with Classic accounts.                                           |
| User Name / Login:<br>Password:                                                                                                    |                                                                                                    |
| Obtain IP Address                                                                                                    | Dynamic / Automatically Assigned                                                                                                    |
| Primary DNS (Domain Name Server):<br>Secondary DNS (Domain Name Server):                                                                                       | Automatic<br>Automatic                                                                                                    |
| Internet Mail:<br>Your email address: – username from above:                                                                                                   | @bunt.com                                                                                                    |
| SMTP and POP-3 E-Mail Server:                                                                                                    | mail3.bunt.com                                                                                                    |
| Internet News Servers:                                                                                                    | news.bunt.com                                                                                                    |
| Bunt Communications Home Page                                                                                                    | http://www.bunt.com                                                                                                    |
| Required Hard- + Software                                                                                                    | Technical Support Services:                                                                                                    |
| <ul> <li>Network capable PC (486, MAC II, or above)</li> <li>Telephone line, Modem and correct cable</li> <li>At least Windows95 and PLUS!-Package.</li> </ul> | <b>Technische Support Hotline:</b> We speak English and German. Monday thru Friday from $14^{00}$ - $19^{00}$ (closed on German holidays) – 01805-213179. Wednesdays |
| Naturally there are many other ways and systems that<br>will work when properly configured. These noted are<br>simply the minimal requirements.                | are sometimes handled by our backup support. The number is on the automated answering service.                                                                       |
|                                                                                                    | Email: support@bunt.com                                                                                                    |
|                                                                                                    | <b>Check and read your mail online:</b><br>Visit www.bunt.com and select web mail.                                                                                   |

The easiest way to configure any new connection is to start the Internet Explorer, go to "tools / Internet Options" then proceed to "Connection" and select "Setup". From this point, simply select a manual setup, then insert the above information in the fields as shown. When setting the telephone number, uncheck the box to use area code and country code. You simply need to dial the number provided.